## PPIRS-SR NG Publish - 24 September 2016 The following CSRs are included in release Version: 3.2.3

| FEEDBACK<br>S/N | PROGRAM | TITLE                       | CHANGE NARRATIVE                                                                             |
|-----------------|---------|-----------------------------|----------------------------------------------------------------------------------------------|
| 4000044         | PPIRS-  | PPIRS-SR NG LOGIN           | Please remove the requirement for a username to log into PPIRS-SR NG. Use the CAC to         |
| 1600311         | SR      |                             | log into the application after the initial account setup associating the CAC to the username |
| 1600004         | PPIRS-  | Software change request for | Exception-Struts Internal Error                                                              |
| 1000234         |         | webpage                     | Exception Struts Internal Error                                                              |
| 400005          | PPIR5-  | Software change request for |                                                                                              |
| 160235          |         | Webpage                     | Evention Strute Internal Error                                                               |
| 1600236         | SR      | webpage                     | Exception-Struts Internal Error                                                              |
| 1000200         | PPIRS-  | Software change request for | Exception-Struts Internal Error                                                              |
| 1600237         | SR      | webpage                     |                                                                                              |
|                 | PPIRS-  | Software change request for | Exception-Struts Internal Error                                                              |
| 1600238         | SR      | webpage                     |                                                                                              |
|                 |         | Two separate users, end up  | Click Gov't User (To Open Same Page In New Window Same Browser) Open Edit For A              |
|                 |         | snaring userid              | User In Window 1 For A User Open Edit For A Separate User In Window 2 For A Different        |
|                 | PPIRS-  |                             | Back To Window 2 And Click Admin Users (Do Not Hit Submit Or Anything On The Gov't           |
|                 | SR      |                             | Page) Go Back To Window 1 And Search For A Gov't User 1 By Last Name And You Will            |
|                 |         |                             | See A New User With The Userid Of (User 2 From Window 2) With User 1 From Window             |
| 1600440         |         |                             | 1's Name And Other Info.                                                                     |
|                 | PPIRS-  | Manage groups-struts error  | When In Admin/ Go To: Manage Groups/View Group Owner Or Manager/ Click On Name/              |
| 1600398         | SR      |                             | Click Back Box/ Receive Struts Error.                                                        |
|                 | PPIRS-  | Contractors                 | Add To The Contractor Access The Feedback/Customer Support Link As A "Service Menu           |
| 4000070         | SR      | feedback/customer support   | Items" Listed As Feedback/Customer Support.                                                  |
| 1600678         |         |                             | When You Click On "View Groups" The Screenshot Displays A "<" Reside "Dept Of                |
|                 | PPIRS-  | view groups                 | Defense" This "<" Serves No Purpose This Is In Both Reg And Admin Modules Please             |
| 1600275         | SR      |                             | Remove This Symbol.                                                                          |
|                 |         |                             | On The App Site /Choose Manage Groups/ View Members/Under Actions/"Remove User               |
|                 |         |                             | From Group" Change To "Delete User". A "Delete Government User" Box Opens With The           |
|                 | PPIRS-  |                             | User Info: Use The Following Words In The Instructions: 1.Select Submit To Delete The        |
|                 | SR      | Change remove government    | Government User From The PPIRS-SR NG Application. User Id: Name: Title: Organization:        |
| 1600202         |         | user to delete government   | Address: City, State, Zip: Country: E-Iviali: Commercial Voice: Commercial Fax: DSN Voice:   |
| 1000302         | PPIRS-  | Remove Fax references       | Remove All References To Fax References And DSN Fax In Application                           |
| 1600304         | SR      | DSN FAX                     |                                                                                              |
|                 | PPIRS-  | Upgrade of struts 2 app to  | Upgrade Of Our Struts 2 Applications To Struts: 2.3.24.1. 2.3.24.1.                          |
| 1600323         | SR      | struts 2.3.24.1             |                                                                                              |
| 1601130         | PPIRS-  | Reset hashcode              | Reset Hashcode Message Says "Userid" It Should Say                                           |

|         | SR              |                                                                    |                                                                                                    |
|---------|-----------------|--------------------------------------------------------------------|----------------------------------------------------------------------------------------------------|
| 1601137 | PPIRS-<br>SR    | CTR Login With PKI                                                 | Change The Way The Ctr Logs In To Eliminate The Need For Userid. Please Remove The Requirement For A Username To Log Into PPIRS-SR NG. Use The CAC To Log Into The Application After The Initial Account Setup Associating The CAC To The Username.                                                                                                    |
| 1600293 | PPIRS-<br>SR NG | Rules Of Behavior For<br>Contractors Users                         | Same Rules Of Behavior As For Government. It Will Require Sharing The Contractor Access Table Between The Apps And Also Having A Separate User Access Table.                                                                                                    |
| 1600477 | PPIRS-<br>SR NG | Password reset displaying<br>message with "UserID" not<br>password | When You Reset Your Password And Enter Userid And Email And Click On Submit. You Receive A Message Saying: The Userid For The Following Email Has Been Sent, When It Should Say "Password". You Do Receive A Password In The Email                                                                                                    |
| 1600495 | PPIRS-<br>SR NG | Struts Error in Alpha in<br>Remove User from group<br>screen       | Click On Government Users/Enter Name/ Click List Users/Click On Remove User From Group/Click On Submit Without Clicking On A Box Remove User From Group¿/Receive Struts Error                                                                                                    |
| 1501215 | SR<br>Legacy    | No FSC With No<br>Classification Records In<br>Summary             | When Searching For Records In PPIRS-SR NG Summary Report By Cage And Supply<br>Code Filter, If No Classification Records Display There Is No Mention Which FSC was<br>Searched. Please Add. If All Supply Codes Were Searched With No Classification Records<br>A Note Should Accompany Stating The Fact.                                                                                                    |
| 1501390 | SR<br>Legacy    | Change Delivery Drop Date<br>Criteria In PPIRS –SR NG              | Delivery Records In PPIRS-SR NG Are Currently Dropped Three Years From The Ship,<br>Receipt, And Cancel Dates In That Order. If None Are Available This Defaults To Three<br>Years From The Due Date. Please Change The Drop Calculation Date To Three Years<br>From The Due, Ship, Receipt, Or Cancel Date, Whichever Is The Earliest.                                                                                                    |
| 1600855 | SR<br>Legacy    | Positive New Delivery<br>Records Should Not Display                | New Positive Delivery Records (Those Still Within The 14 Day Preview Period) Are<br>Displaying At The Bottom Of The Positive Detail Report. Please Remove Them From View<br>Since They Should Not Be Counted In The Score Until The Preview Period Is Over.                                                                                                    |
| 1600856 | SR<br>Legacy    | Contractor Neg Delivery<br>Records View Confusing                  | New And Existing View In Negative Delivery Records Is Confusing. Better Separation Of Records Is Required.                                                                                                    |
| 1600870 | SR<br>Legacy    | Delivery Contract Numbers<br>Truncated                             | Delivery contract numbers, specifically the item numbers are being truncated in the Detailed Report view. Item numbers may have spaces, but are being shorted in the detailed view. If there are spaces between the contract and item numbers, please leave them that way in the view.                                                                                                    |
| 1600338 | SR<br>Legacy    | Delivery Scoring Report<br>Struts Error                            | Getting A Struts Error On Delivery Scoring Report In Management Reports In Ppirs-Sr Ng.<br>Also, Drop Down Choice Allows For A Pending Selection. Only Current Ratings Are Now<br>Available.                                                                                                    |
| 1600874 | SR<br>Legacy    | Add Challenge Code<br>Description To Contractor<br>View            | Add Index Of Challenge Codes To Contractor Detailed Report. Index Should Read:<br>Challenge Code Index D Challenged Was Denied U Challenge Was Upheld C Challenged<br>During 14 Day Preview Period L Challenged After 14 Day Preview Period. (See Attached).                                                                                                    |
| 1600575 | SR<br>Legacy    | Update Summary Report<br>Instructions                              | Update PPIRS-SR NG Summary Report Overview And Instructions To Attached. Also, 1)<br>Capitalize Duns In Add Duns Number' Add The Work 'Or' Between (M) Duns And (M) Cage<br>Code (See Second Attachment).                                                                                                    |
| 1600981 | SR<br>Legacy    | Challenge Issue                                                    | Navy Challenges Are Not Being Processed Correctly Through The Database. Contractors<br>End Up Emailing Them To Me Outside Of The Application. Also, They Are Not Being<br>Logged In The Challenge Report. So There Is No Accurate Number To Use For How Many<br>I'm Doing. Not Sure If This Affects Any Other Services. The Error Message That Appears<br>When Contractors Try To Challenge Through The Application Is: "Update Failure. There |

|         |                  |                                                             | Was A Database Error And Your Challenge Request Failed. Please Try Again.".                                                                                                    |
|---------|------------------|-------------------------------------------------------------|----------------------------------------------------------------------------------------------------|
| 1600800 | Risk<br>Analysis | Risk Analysis: Text Changes                                 | Change The Text On The Risk Analysis Solicitation Entry Screen. See Attachment.                                                                                                    |
| 1600876 | Risk<br>Analysis | Risk Analysis: Drar Title Bar                               | Change The Detailed Risk Analysis Report Title Bar To Dark Blue With White Text,<br>Matching The Rest Of The App. See Attachments.                                                                                                    |
| 1600893 | ltem<br>Risk     | Item Risk: Service CSI<br>Designators                       | When Searching Refnsn.Criticality_Code For Item Risk, Also Search The Columns Below.<br>If Value = "Y", Display The Associated Literal.                                                                                                    |
| 1600923 | ltem<br>Risk     | Item Risk: Stand-Alone Item<br>Risk Screen                  | Under Reports Menu Items, Add "Item Risk" Link. Link Connects To Stand-Alone Item Risk (See Attachment).                                                                                                    |
| 1601097 | Logon            | Contractor Logon Title Bar                                  | Change Title Bar For Awardee/Contractor Logon (Https://NSLCPTSMH-<br>Test4a.Csd.Disa.Mil/Ppirssrng/Ctrlogin.Action)To White On Dark Blue, Matching The DoD<br>Logon Screen. See Attachments                                                                                                    |
| 1600639 | Price<br>Engine  | Price Risk: Add Avg Price<br>Conf To PPIRS-SR NG_NIN<br>HPP | Change The Price Engine To Calculate And Store This In A New Column For Use By The App                                                                                                    |
| 1600640 | Price<br>Engine  | Price Risk: Use Average<br>Price Conf In Table              | After Price Engine NG NIN HPP Have Been Modified To Store The Average Price (Formerly HPP).                                                                                                    |
| 1600348 | Supplier<br>Risk | Supplier Risk: Detailed<br>Supplier Risk Report             | Updated 3/7 Create A Screen Titled "Detailed Supplier Risk Report" See Attachment<br>Screen Will Accessed Two Ways: 1. Summary Risk Analysis: R/Y/G Supplier Score<br>Icon/Link. See CSR # 2. "Supplier Risk" Menu Pick Base Score Will Be Provided By<br>Table Created By Supplier Engine (Separate CSR). |